CHROME RIVER PRE-APPROVAL QUICK REFERENCE GUIDE

This Chrome River Pre-Approval (PA) Quick Reference Guide is only intended to be used as a reference.

Full details are provided in our training video, https://www.avc.edu/administration/busserv/travel.

Pre-Approval Questions: travel@avc.edu, Ext. 6310 Expense Questions: accounts\_payable@avc.edu, Ext. 6309

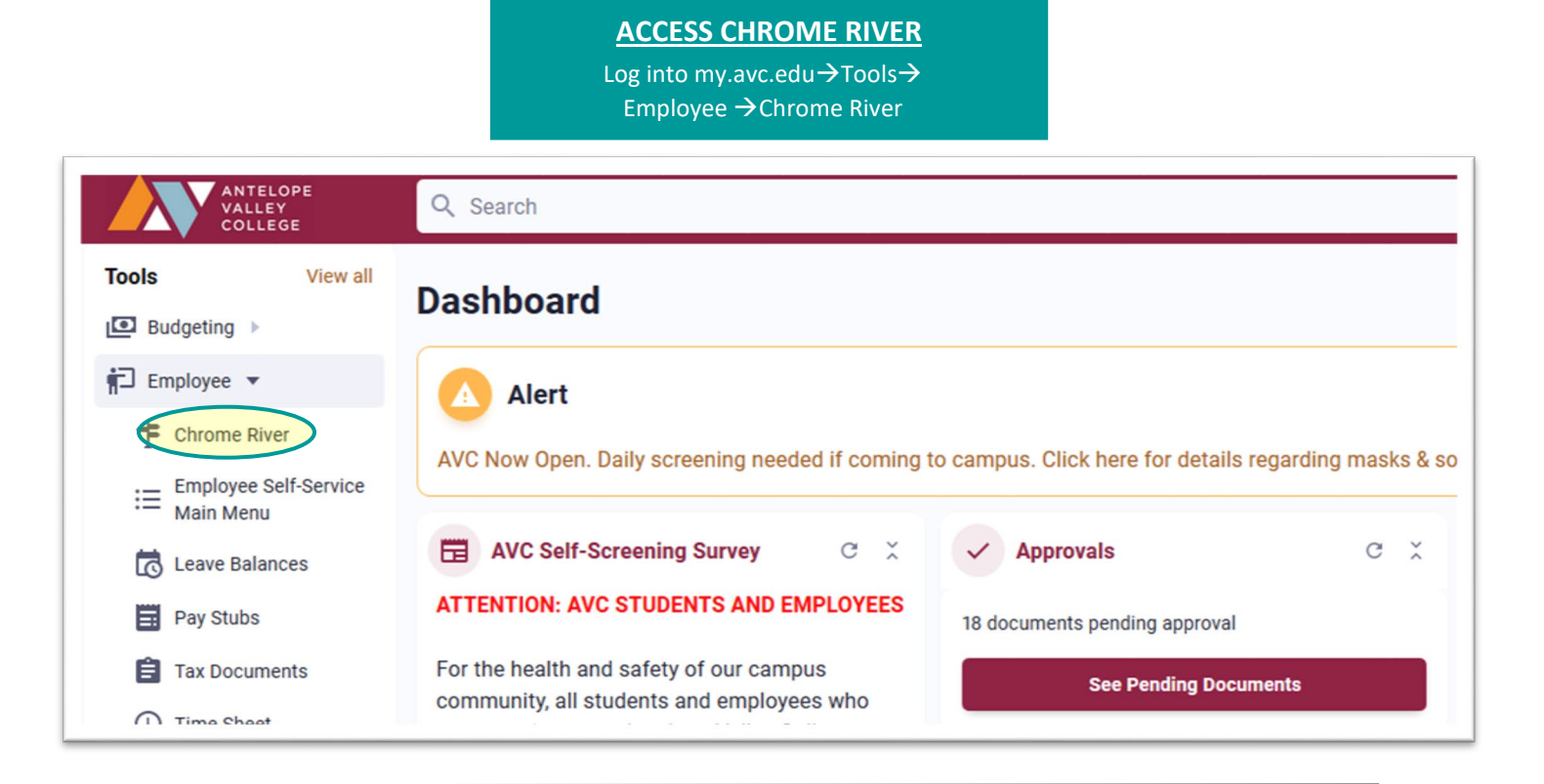

CREATE NEW PRE-APPROVAL Click + Create and select New Pre-Approval Report.

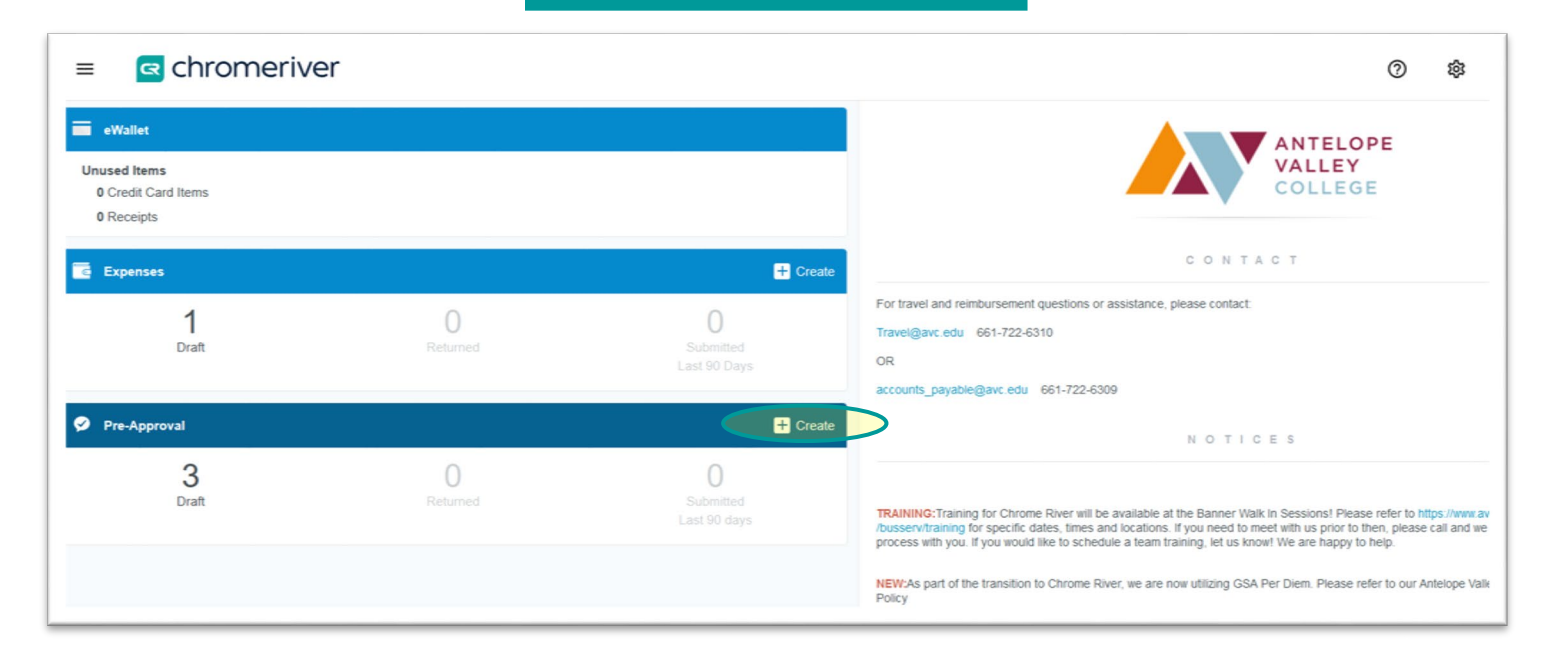

ANTELOPE VALLEY

COLLEGE

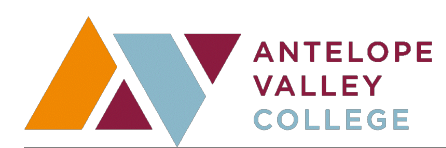

|                                                                                                    | Cancel Save                                                                                                    |
|----------------------------------------------------------------------------------------------------|----------------------------------------------------------------------------------------------------|
| Pre-Approvals F                                                                                                    | or Latara Edmondson                                                                                                    |
| Title of Event                                                                                                    | Enrollment Services Conference                                                                                                    |
| Start Date                                                                                                    | 12/06/2021                                                                                                    |
| End Date                                                                                                    | 12/10/2021                                                                                                    |
| Number of Days                                                                                                    | 5                                                                                                    |
| Pay Me In                                                                                                    | USD - US Dollars                                                                                                    |
| Business Purpose                                                                                                    | Professional Development                                                                                                    |
| Trip Start Time                                                                                                    | 9:00                                                                                                    |
| Trip End Time                                                                                                    | 12:00     The Fiscal Year (FY) is to match the year of your trip.                                                                                                    |
| Fiscal Year                                                                                                    | FY22 FY23=2022/2023 Travel<br>FY24=2023/2024 Travel<br>If the EOY Deadline for travel has past, you will select                                                                                                    |
| Тгір Туре                                                                                                    | Domestic  the next FY.                                                                                                    |
| Destination                                                                                                    | San Diego, CA If your travel is Virtual, use "Lancaster, CA" as your Destination                                                                                                    |
| Check here if students<br>and/or athletes will be<br>included in this trip.                                                                                                    |                                                                                                    |
| Please check this box if<br>your travel will occur<br>before the next Board<br>approval deadline. The<br>Board schedule can be<br>found here:<br>https://www.avc.edu<br>/administration/busserv<br>/purchasingboarddeadlines | Check if your Pre-Approval will <u>NOT</u> be approved by the Board<br>Meeting deadline occurring <u>PRIOR</u> to your trip.                                                                                                   |
| Check here if you will be<br>using a District Vehicle as<br>part of this request.                                                                                                    | You must still submit appropriate paperwork to Facilities to request a District Vehicle.                                                                                                    |
| In the event of incidentals, ple                                                                                                    | ase provide an Allocation below.                                                                                                    |
| I verify that attached to this<br>PA is the Exec Council<br>approval form                                                                                                    | This form is required to be uploaded for all travel.                                                                                                    |
| Please choose Fund-Org<br>Vice President or Preside                                                                                                    | -Program (Allocation), Appropriate Supervisor and Appropriate Executive Director,<br>ent<br>Approval automatically routes to Fund Manager based on FOAP. It is the                                                             |
| 22463-13010-5200-620000                                                                                                    | Enrollment Services/Admissio                                                                                                    |
| Trimble, LaDonna                                                                                                    | ✓ Vines, Erin ✓                                                                                                    |
| <b>ct your Appropriate Sup</b><br><u>/</u> select the President if yo                                                                                                    | Select your Supervisor's Supervisor in Box 2.Du report directly to him.Supervisor is the President, in which case you will select your AppropriationSupervisor again.Only select the President if you report directly to here. |
| Examples: a)                                                                                                    | You select your Dean     a) You select your VP       You select your Executive Director     Box 2       b) You select your Executive Director or VP                                                                            |

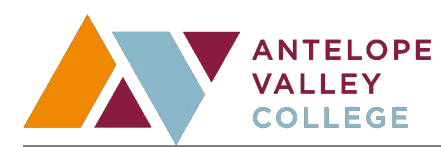

Select the Pre-Approval Tile(s) for your Travel, complete fields and Save for each type, then Submit your Pre-Approval for Approvals.

## **PRE-APPROVAL REMINDERS**

| Paid By Types       |                                                    |                                                                                                    |
|---------------------|----------------------------------------------------|----------------------------------------------------------------------------------------------------|
| <sup>2</sup> aid By | Select                                             | Virtual Credit Card issued to employee to book travel. If you've already booked your Travel on a District Credit Card, select this paid by type and email |
|                     | Select                                             | travel@avc.edu notifying them that payment has been made and a Virtual Card is                                                                            |
|                     | No Cost to District                                | not required (be sure to specify Expense types if not applicable to entire trip).                                                                         |
|                     | District Credit Card                               |                                                                                                    |
|                     | Out of Pocket (Employee Reimbursement)             |                                                                                                    |
|                     | District Check                                     |                                                                                                    |
|                     | Employee Owed to District<br>District Cash Advance | Not used for Pre-Approvals.                                                                                                    |
|                     |                                                    |                                                                                                    |

| Mileage                                                                                                    |                                                      |                                                                                                    |
|----------------------------------------------------------------------------------------------------|------------------------------------------------------|----------------------------------------------------------------------------------------------------|
|                                                                                                    |                                                      | Cancel                                                                                                    |
| 🔅 Mileage                                                                                                    |                                                      |                                                                                                    |
| Date                                                                                                    | 05/06/2021                                           |                                                                                                    |
| Estimated Amount Including<br>Taxes and Fees                                                                                               | 0.00 USD                                             |                                                                                                    |
| Description<br>Optional                                                                                                    |                                                      |                                                                                                    |
|                                                                                                    |                                                      |                                                                                                    |
| Please list any people joining<br>in a carpool.                                                                                            |                                                      |                                                                                                    |
| Business Purpose                                                                                                    | Student Success                                      |                                                                                                    |
| Check this box to certify<br>that you have a valid<br>driver's license for driving<br>in the U.S.A. and<br>automobile insurance<br>policy. |                                                      | b                                                                                                    |
| Please start all travel at your e                                                                                                    | xact AVC assigned location, i.e. 3041 West Avenue K. |                                                                                                    |
| Rate                                                                                                    | 0.56                                                 |                                                                                                    |
| Miles                                                                                                    | 0.00 🛱 Calculate Mileage                             | You must Calculate Mileage.<br>Mileage is calculated from the employee's worksite address, not their home. |
| Deduction                                                                                                    | None                                                 | Please use a physical address (ex. 304 W. Ave K) for each location/destination                             |

| Cancel       Save         Do NOT forget to send the Hotel a Credit       Cancel       Save         Hotel       Card Authorization form if paying       With a District Credit Card.         You must use the 'Calculate' tool below to display allowable GSA total. Then, list the estimated amount based on your plans.       Allowable Total         Allowable Total       0.00 usp. Calculate       You must Calculate the Allowable Total |                                   |
|----------------------------------------------------------------------------------------------------|-----------------------------------|
| Estimated Amount Including<br>Taxes and Fees                                                                                                    | nd fees.                          |
| Paid By - Select - If you need a District Credit Card (virtual card), may the Hotel accepts credit card authorization forms I submit your Pre-Approval. Some Hotels may only                                                                                                    | ke sure<br>Jefore you<br>accept a |

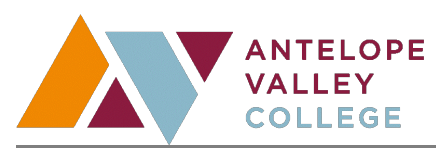

# Meals

| Tue,<br>11/23/2021                                                                         | Lancaster,<br>California (CA),United States                                                                                                    | 69.00<br>USD ~                                                                                                    |
|--------------------------------------------------------------------------------------------|----------------------------------------------------------------------------------------------------|----------------------------------------------------------------------------------------------------|
| Please select meals you WILL NOT claim.         Breakfast         Lunch                    |                                                                                                    | Travel Day MUST be checked for any trip dates that you are not attending conference events (for example, traveling the day before or the day after a conference). You will also need to check the meals you will NOT be |
| The District will rei<br>on the agenda and<br>time (see travel polic<br>Lunch and/or Dinne | mburse travelers for meals NOT provided<br>d within the applicable departure/arriva<br>cy). Be sure to check any meals (Breakf<br>er) if they are provided by the conferen | ed<br>al claiming depending on your departure/arrival time as<br>applicable (see travel policy).<br>Fast,<br>ce.                                                                                                    |

# **Printing Pre-Approvals**

| PDF - Images   |                       | Delete Edit                                                                                           |     |
|----------------|-----------------------|----------------------------------------------------------------------------------------------------|-----|
| Pre-Approv     | als For Angela Musial |                                                                                                    |     |
| Title of Event | test                  | Your Pre-Approval can be printed by selecting the PDF button wh<br>on the Pre-Approval Header Screen. | ile |

## Attachments

| Comments (0) Add Comment                   |                                                                                                    | Don't forget to upload the required attachments to your Pre-Approv<br>at the bottom of the Pre-Approval Header Screen<br>(see the Pre-Approval Documentation Checklist on the Chrome River page<br>https://www.avc.edu/administration/busserv/chrome-river). |           |   |
|--------------------------------------------|----------------------------------------------------------------------------------------------------|----------------------------------------------------------------------------------------------------|-----------|---|
| Attachments (4)                            | Drag image here to upload                                                                                                    | Upload Attachments                                                                                                    | <b></b> C | 3 |
| ST AND AND AND AND AND AND AND AND AND AND | Statute     Statute       Statute     Statute       Statute     Statute | <section-header><section-header><section-header><section-header><section-header><section-header></section-header></section-header></section-header></section-header></section-header></section-header>                                                       |           |   |

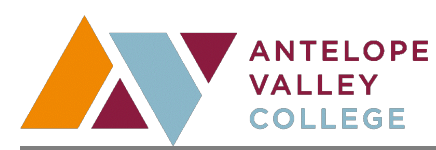

#### **Error Messages**

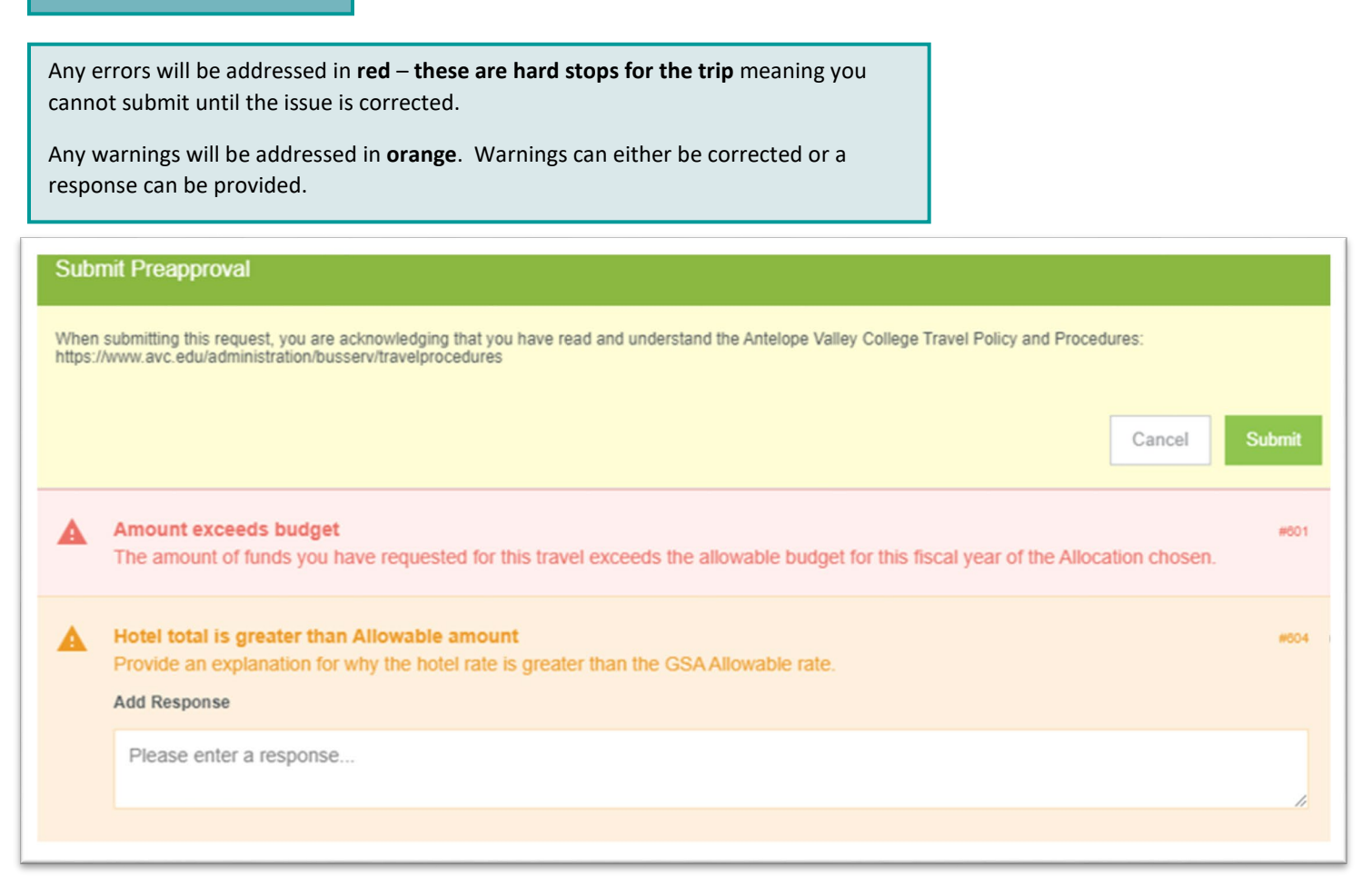

#### **Deleting an Attachment**

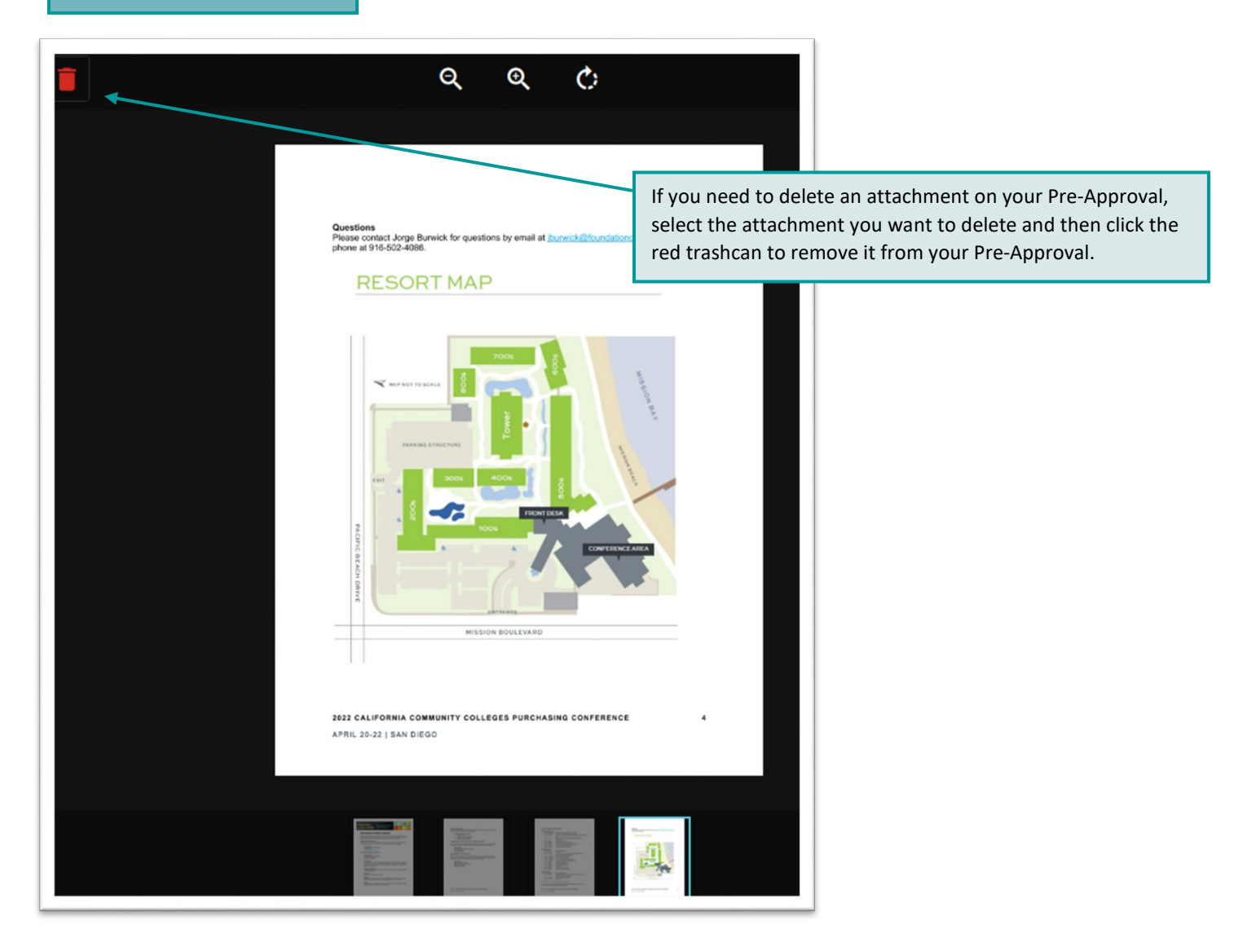

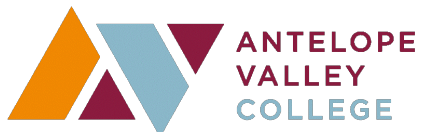

# Deleting an Expense Line

|                                              |                          | Delete Edit                                                                                                    |
|----------------------------------------------|--------------------------|----------------------------------------------------------------------------------------------------|
| Hotel                                        |                          |                                                                                                    |
| Allowable Total                              | 516.00 USD Show Details  | If you need to delete an Expense Line on<br>your Pre-Approval, select the line you want<br>to delete and then click "Delete" to remove<br>it from your Pre-Approval. |
| Estimated Amount Including<br>Taxes and Fees | 600.00 USD               |                                                                                                    |
| Hotel Name                                   | Orlando Convention Hotel |                                                                                                    |
| Paid By                                      | District Credit Card     |                                                                                                    |

# Deleting a Pre-Approval

| PDF - Images Edit |                          |                                                                                                    |  |
|-------------------|--------------------------|----------------------------------------------------------------------------------------------------|--|
| Pre-Approvals F   | For Angela Musial        |                                                                                                    |  |
| Title of Event    | Purchasing Conference    |                                                                                                    |  |
| Start Date        | 12/04/2022               | Approval, go to the Pre Approval Header<br>page and click "Delete" to remove it from<br>the system. |  |
| End Date          | 12/08/2022               |                                                                                                    |  |
| Number of Days    | 5                        |                                                                                                    |  |
| Pay Me In         | USD - US Dollars         |                                                                                                    |  |
| Business Purpose  | Professional Development |                                                                                                    |  |